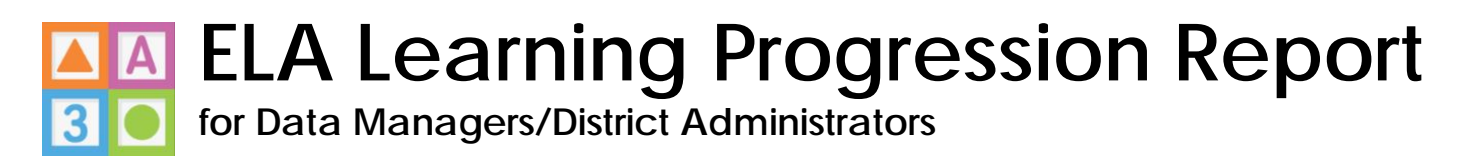

1) Log into your Ready for Kindergarten Online system account and select the 'Administration' link in the top, blue bar.

- 2) Select the 'Reports' page in the left-hand navigation.
- 3) Select the 'Create a Report' drop down menu.
- 4) Select 'ELA SKB Ratings Report'.

|                  | TLA SKR Bellings Result                                                                                                    |
|------------------|----------------------------------------------------------------------------------------------------|
| Dashboard        | ELA SAD Raungs Report                                                                                                    |
| An Organizations | Select a Data Select a Data Collection +                                                                                                    |
| Data Collections | Collection                                                                                                    |
| Jgg. Users       | Select an End MIMDD/YYYY                                                                                                    |
| ADL Students     | Date                                                                                                    |
| 🚓 Transfers      | Select a + Request SKB Report Search                                                                                                    |
| Bulk Loader      | Location                                                                                                    |
| Reports          | Select a District   Request SKB Report Request LP Report                                                                                                    |
| Archive          |                                                                                                    |
|                  | Set Completion - The Onio Department         Complete         10/30/2017         District - The Onio<br>Department of<br>Education         Reports/83/45/15093/9483/05etCompletion         Download |
|                  | 83043 SKB Ratings - OH ELA Test District / OH Complete 10:30/2017 Location - OH ELA Reports/83043/159354726/SKBRatings Download                                                                     |

5) Complete the following fields in the ELA SKB Ratings Report window:

- Select a Data Collection select the appropriate ELA data collection
- <u>Select an End Date</u> select the appropriate end date for the administration window
- <u>Select a Location</u> leave this field blank for the Learning Progression report. Do not select anything for this field.
- <u>Select a District</u> select the appropriate district

6) Select the 'Request LP Report' button next to the Select a District field.

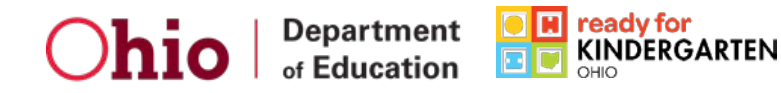

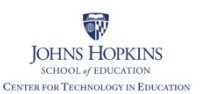

Ready for Kindergarten: Early Childhood Comprehensive Assessment System Early Learning Assessment

|                  | FLA SKB Rating                           | s Report                        |              |                          |                                                   | ×                                                    | prt (                 |
|------------------|------------------------------------------|---------------------------------|--------------|--------------------------|---------------------------------------------------|------------------------------------------------------|-----------------------|
| 🕞 Dashboard      |                                          | shepon                          |              |                          |                                                   |                                                      |                       |
| A Organizations  | Select a Data                            | Farly Learning Assessn          | nent 2017 💌  |                          |                                                   |                                                      | a Rep                 |
| Data Collections | Collection                               | Lang Loaning Cooper             | 10111 2011   |                          |                                                   |                                                      |                       |
| 總、Users          | Select an End                            | 11/15/2017                      | 69           |                          |                                                   |                                                      |                       |
| A Students       | Date                                     |                                 |              |                          |                                                   |                                                      |                       |
| 🚓 Transfers      | Select a                                 |                                 | *            | Request S                | KB Report                                         |                                                      |                       |
| Bulk Loader      | Location                                 |                                 |              |                          |                                                   |                                                      |                       |
| Reports          | Select a District                        | The Ohio Department o           | f Educatic 🔻 | Request S                | KB Report Request                                 | LP Report                                            |                       |
| Archive          |                                          |                                 |              |                          |                                                   |                                                      |                       |
|                  | 83049 Set Completion<br>of Education     | - The Ohio Department           | Complete     | 10/30/2017<br>1:33:53 pm | District - The Ohio<br>Department of<br>Education | Reports/83049/1509384833<br>TheOhioDepartmentofEduca | //SetCom<br>ation.csv |
|                  | 83043 SKB Ratings - C<br>ELA Test Locati | )H ELA Test District / OH<br>on | Complete     | 10/30/2017<br>1:32:07 pm | Location - OH ELA<br>Test Location                | Reports/83043/1509384728<br>OHELATestDistrict/OHELAT | /SKBRa<br>lestLocal   |

7) Reports run on a queue. The Status column on the Reports page will indicate where in the process your request is. Once your request is done processing, the status will indicate Complete and there will be a 'Download' button to open and view the report.

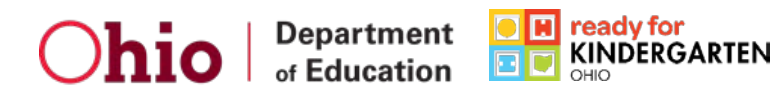

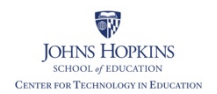